# Toewijzing van cryptografische gegevens configureren voor beveiligde clientautorisatie op FTD via FMC

# Inhoud

Inleiding Voorwaarden Vereisten Gebruikte componenten Achtergrondinformatie Netwerkdiagram **Configuraties** Configuratie in VCC Stap 1. FTD-interface configureren Stap 2. Cisco Secure-clientlicentie bevestigen Stap 3. IPv4-adresgroep toevoegen Stap 4. Groepsbeleid toevoegen Stap 5. FTD-certificaat toevoegen Stap 6. Beleidstoewijzing voor engineer-verbindingsprofiel toevoegen Stap 7. Details configureren voor engineer-verbindingsprofiel Stap 8. Beveiligde clientafbeelding voor engineer-verbindingsprofiel configureren Stap 9. Toegang en certificaat configureren voor engineer-verbindingsprofiel Stap 10. Samenvatting voor engineer-verbindingsprofiel bevestigen Stap 11. Verbindingsprofiel voor VPN-client voor Manager toevoegen Stap 12. Certificaatkaart toevoegen Stap 13. Certificaatkaart aan verbindingsprofiel binden Bevestigen in FTD CLI Bevestigen in VPN-client Stap 1. Clientcertificaat bevestigen Stap 2. Bevestig CA Verifiëren Stap 1. VPN-verbinding starten Stap 2. Bevestig actieve sessies in VCC Stap 3. VPN-sessies in FTD CLI bevestigen Problemen oplossen Gerelateerde informatie

# Inleiding

In dit document wordt beschreven hoe u een Cisco Secure Client met SSL op FTD via FMC kunt instellen met behulp van certificaattoewijzing voor verificatie.

# Voorwaarden

# Vereisten

Cisco raadt kennis van de volgende onderwerpen aan:

- Cisco Firepower Management Center (FMC)
- Firewall Threat Defense (FTD) virtueel
- VPN-verificatiestroom

# Gebruikte componenten

- Cisco Firepower Management Center voor VMware 7.4.1
- Cisco Firewall Threat Defense Virtual 7.4.1
- Cisco Secure-client 5.1.3.62

De informatie in dit document is gebaseerd op de apparaten in een specifieke laboratoriumomgeving. Alle apparaten die in dit document worden beschreven, hadden een opgeschoonde (standaard)configuratie. Als uw netwerk live is, moet u zorgen dat u de potentiële impact van elke opdracht begrijpt.

# Achtergrondinformatie

Certificaatmapping is een methode die wordt gebruikt in VPN-verbindingen waarbij een clientcertificaat wordt toegewezen aan een lokale gebruikersaccount of waarbij kenmerken binnen het certificaat worden gebruikt voor autorisatiedoeleinden. Dit is een proces waarbij een digitaal certificaat wordt gebruikt als middel om een gebruiker of apparaat te identificeren. Door certificaattoewijzing te gebruiken, maakt het gebruik van het SSL-protocol om gebruikers te verifiëren zonder dat ze referenties hoeven in te voeren.

Dit document beschrijft hoe u de Cisco Secure Client kunt verifiëren met behulp van de algemene naam van een SSL-certificaat.

In deze certificaten staat een gemeenschappelijke benaming, die voor vergunningsdoeleinden wordt gebruikt.

- CA : ftd-ra-ca-common-name
- Engineer VPN Clientcertificaat: vpnEngineerClientCN
- VPN-clientcertificaat voor Manager: vpnManagerClientCN
- Servercertificaat: 192.168.1.200

# Netwerkdiagram

Dit beeld toont de topologie die bij het voorbeeld van dit document wordt gebruikt.

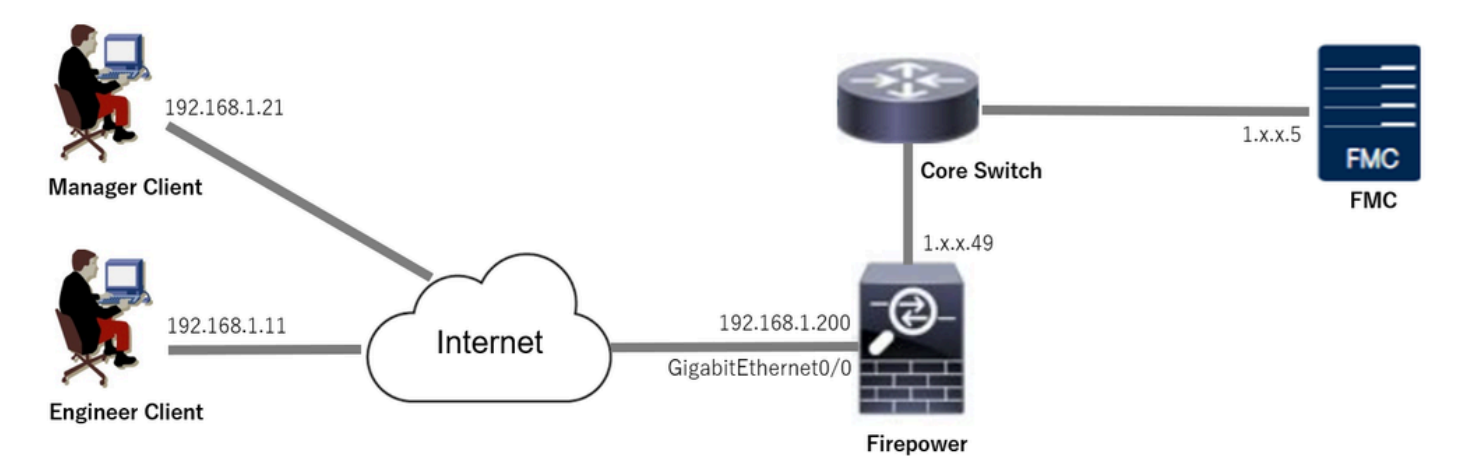

Netwerkdiagram

# Configuraties

Configuratie in VCC

Stap 1. FTD-interface configureren

Navigeren naar Apparaten > Apparaatbeheer, bewerken van het FTD-doelapparaat, configureren van de buiteninterface voor FTD in Interfacestab.

Voor Gigabit Ethernet0/0,

- Naam: buiten
- Security Zone: buitenZone
- IP-adres: 192.168.1.200/24

| Firewall Management Center<br>Devices / Secure Firewall Interfaces                                                                                        | Overview     | Analysis | Policies Dev   | vices Ob | jects Integration            |               | Deplo       | w Q 💕 🌣         |                | SECURE |
|----------------------------------------------------------------------------------------------------|--------------|----------|----------------|----------|------------------------------|---------------|-------------|-----------------|----------------|--------|
| 1.1.10 J.0.49     Some     Cancel       Cisco Firepower Threat Defense for VMware     Device     Routing     Interfaces     Inline Sets     DHCP     VTEP |              |          |                |          |                              |               |             |                 |                |        |
| All Interfaces Virtual Tunnels Add Interfaces                                                                                                    |              |          |                |          |                              |               |             |                 | erfaces 💌      |        |
| Interface                                                                                                    | Logical Name | Туре     | Security Zones | s M      | IAC Address (Active/Standby) | IP Address    |             | Path Monitoring | Virtual Router |        |
| Management0/0                                                                                                    | management   | Physical |                |          |                              |               |             | Disabled        | Global         | ۹.⊲    |
| GigabitEthemet0/0                                                                                                    | outside      | Physical | outsideZone    |          |                              | 192.168.1.200 | /24(Static) | Disabled        | Global         | /      |

FTD-interface

Stap 2. Cisco Secure-clientlicentie bevestigen

Navigeer naar Apparaten > Apparaatbeheer, bewerk het FTD-doelapparaat en bevestig de Cisco Secure Client-licentie in Devicetab.

| Firewall Management Center<br>Devices / Secure Firewall Device Summary                           | Overview Analys                                                   | sis Policies Devices                                                                                                    | Objects Integration                                                       |                                                 | Deploy Q 💕 🌣 🎯                             | admin ~ deales SECURE                                                                                |
|--------------------------------------------------------------------------------------------------|-------------------------------------------------------------------|----------------------------------------------------------------------------------------------------|---------------------------------------------------------------------------|-------------------------------------------------|--------------------------------------------|----------------------------------------------------------------------------------------------------|
| 1.5.5.149<br>Cisco Firepower Threat Defense for VMware                                           |                                                                   | License                                                                                                    |                                                                           | 0                                               |                                            |                                                                                                    |
| Device Routing Interfaces Inline Sets                                                            | DHCP VTEP                                                         | License Types<br>Performance Tier:                                                                                                    | FTDv5 - 100 Mbps                                                          | •                                               |                                            |                                                                                                    |
| General                                                                                          | 14                                                                | Essentials:                                                                                                    |                                                                           | m                                               |                                            | © G                                                                                                  |
| Name:<br>Transfer Packets:<br>Troubleshoot:<br>Mode:<br>Compliance Mode:<br>Performance Profile: | 1. June 1.4<br>Ye<br>Logs CLI Download<br>Routes<br>Non<br>Defaul | Export-Controlled Features:<br>Malware Defense:<br>IPS:<br>Carrier:<br>URL:                                                                                                    |                                                                           | :<br>Zone:<br>n:<br>Zone settin;<br>aased Rulei | Cisco Firepower Threat<br>2<br>g for<br>s: | Defense for VMware<br>9A33F35ANSU<br>024-06-14 07:38:47<br>UTC (UTC+0:00)<br>7,4,1<br>UTC (UTC+0:00) |
| TLS Crypto Acceleration: Device Configuration: OnBoarding Method: Inspection Engine              | Disabler                                                          | Secure Client Premier:<br>Secure Client Advantage:<br>Secure Client VPN Only:<br>If a device already has Secure Client VPS<br>Secure Client Premier or Secure Client An<br>has Secure Client Premier or Secure Client<br>have Secure Client VPN Only | Vonty they cannot have<br>dvantage. If a device<br>nt Advantage It cannot | gement                                          |                                            | 710                                                                                                  |
| Inspection Engine:<br>Revert to Snort 2                                                          | Snort                                                             |                                                                                                    |                                                                           | Cancel Save dary Addre                          | ress:                                      | 1.11111.49                                                                                           |

Secure-clientlicentie

## Stap 3. IPv4-adresgroep toevoegen

Navigeren naar object > Objectbeheer > Adrespools > IPv4-pools, klik op knop IPv4-pools toevoegen.

| Firewall Managemer<br>Objects / Object Managemer | t Center Overview Analysis Policies Devices Objects Integration                                                                               | Deploy Q 🚱 🌣 🙆         | admin ~ "thethe SECURE |  |  |  |  |  |  |  |
|--------------------------------------------------|----------------------------------------------------------------------------------------------------|------------------------|------------------------|--|--|--|--|--|--|--|
| > AAA Server                                     | IPv4 Pools                                                                                                    | Add IPv4 Pools Q, Filt | er                     |  |  |  |  |  |  |  |
| Access List     Address Pools     IPv4 Pools     | IPv4 pool contains list of IPv4 addresses, it is used for management/diagnostic interface with clustering, or for VPN remote access profiles. |                        |                        |  |  |  |  |  |  |  |
| IPv6 Pools                                       | Name                                                                                                    | Value                  | Override               |  |  |  |  |  |  |  |
| Application Filters<br>AS Path                   | No records to display                                                                                                    |                        |                        |  |  |  |  |  |  |  |
| RED Template                                     |                                                                                                    |                        |                        |  |  |  |  |  |  |  |

IPv4-adresgroep toevoegen

Voer de benodigde informatie in om een IPv4-adrespool te maken voor een Engineer VPN-client.

- Naam: ftd-vpn-engineer-pool
- IPv4-adresbereik: 172.16.1.100-172.16.1.110
- Masker: 255.255.255.0

| Name*<br>ftd-vpn-engineer-pool                                                                                                    |             |
|----------------------------------------------------------------------------------------------------|-------------|
| Description                                                                                                    |             |
|                                                                                                    |             |
| IPv4 Address Range*                                                                                                    |             |
| 172.16.1.100-172.16.1.110                                                                                                    |             |
| Format: ipaddr-ipaddr e.g., 10.72.1.1-10.72.1.150                                                                                             |             |
| Mask*                                                                                                    |             |
| 255.255.255.0                                                                                                    |             |
| Allow Overrides                                                                                                    |             |
| Configure device overrides in the address pool object to<br>avoid IP address conflicts in case of object is shared across<br>multiple devices |             |
| ▶ Override (0)                                                                                                    |             |
|                                                                                                    |             |
|                                                                                                    | Cancel Save |

IPv4-adrespool voor Engineer VPN-client

Voer de benodigde informatie in om een IPv4-adresgroep voor VPN-client voor beheerprogramma te maken.

- Naam: ftd-vpn-manager-pool
- IPv4-adresbereik: 172.16.1.120-172.16.1.130
- Masker: 255.255.255.0

| Name*                                                                                                    |                                     |
|----------------------------------------------------------------------------------------------------|-------------------------------------|
| ftd-vpn-manager-pool                                                                                                    |                                     |
| Description                                                                                                    |                                     |
|                                                                                                    |                                     |
| IDu4 Address Range*                                                                                                    |                                     |
| 172.16.1.120-172.16.1.130                                                                                                    |                                     |
| Format: ipaddr-ipaddr e.g., 10.72.1.1-10.72.1.150                                                                                                    |                                     |
| Mask*                                                                                                    |                                     |
| 255.255.255.0                                                                                                    |                                     |
| Allow Overrides                                                                                                    |                                     |
| Configure device overrides in the address pool object to<br>avoid IP address conflicts in case of object is shared across<br>multiple devices                                                                                                    |                                     |
| <ul> <li>Override (0)</li> </ul>                                                                                                    |                                     |
|                                                                                                    |                                     |
|                                                                                                    | Cancel Save                         |
| Pv4-adrespool voor VPN-client voor beheer                                                                                                    |                                     |
| Bevestig de nieuwe IPv4-adrespools.                                                                                                    |                                     |
| Firewall Management Center<br>Objects / Objects / | Deploy Q 🚱 🌣 🕢 admin V durba SECURE |

| > AAA Server        | i.     | IPv4 Pools Q. Filter                                                                                                    |  |                           |     |        |    |  |  |  |  |  |  |
|---------------------|--------|----------------------------------------------------------------------------------------------------|--|---------------------------|-----|--------|----|--|--|--|--|--|--|
| > Access List       |        |                                                                                                    |  |                           |     |        |    |  |  |  |  |  |  |
| ✓ Address Pools     |        | IPv4 pool contains list of IPv4 addresses, it is used for management/diagnostic interface with clustering, or for VPN remote access profiles. |  |                           |     |        |    |  |  |  |  |  |  |
| IPv4 Pools          |        |                                                                                                    |  |                           |     |        |    |  |  |  |  |  |  |
| IPv6 Pools          |        | Name                                                                                                    |  | Value                     | Ove | erride |    |  |  |  |  |  |  |
| Application Filters | 1.1    | ftd-ypp-engineer-pool                                                                                                    |  | 172.16.1.100-172.16.1.110 | •   |        | =  |  |  |  |  |  |  |
| AS Path             |        | the thir engineer poor                                                                                                    |  |                           | · · |        |    |  |  |  |  |  |  |
| BFD Template        |        | ftd-vpn-manager-pool                                                                                                    |  | 172.16.1.120-172.16.1.130 | 0   | /      | ÷. |  |  |  |  |  |  |
| Cipher Suite List   | 11 - Y |                                                                                                    |  |                           |     |        |    |  |  |  |  |  |  |

Nieuwe IPv4-adrespools

# Stap 4. Groepsbeleid toevoegen

Navigeer naar object > Objectbeheer > VPN > Groepsbeleid en klik op de knop Groepsbeleid toevoegen.

0

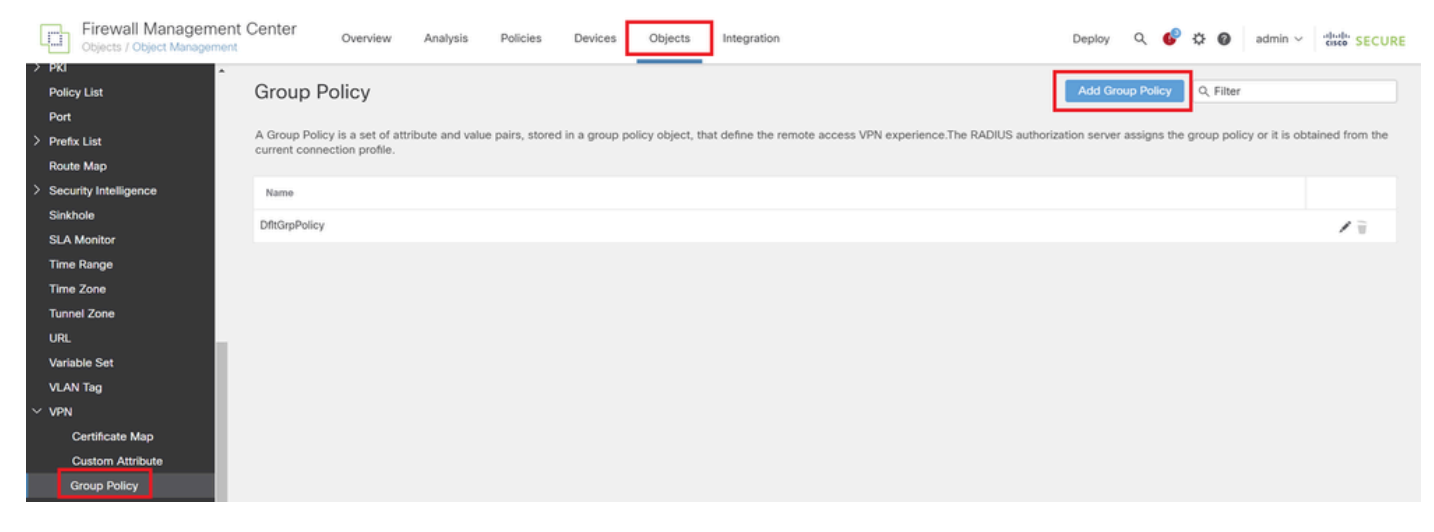

Groepsbeleid toevoegen

Voer de benodigde informatie in om een groepsbeleid te maken voor de Engineer VPN client.

- Naam: ftd-vpn-engineer-grp
- VPN-protocollen: SSL

| Add Group Policy               | 0                                                                                                    |
|--------------------------------|----------------------------------------------------------------------------------------------------|
| Name:*<br>ftd-vpn-engineer-grp |                                                                                                    |
| Description:                   |                                                                                                    |
|                                |                                                                                                    |
| General Secure                 | Client Advanced                                                                                                    |
| VPN Protocols                  | VPN Tunnel Protocol:                                                                                                    |
| IP Address Pools               | Specify the VPN tunnel types that user can use. At least one tunneling mode<br>must be configured for users to connect over a VPN tunnel. |
| Banner                         | SSL SSL                                                                                                    |
| DNS/WINS                       | IPsec-IKEv2                                                                                                    |
| Split Tunneling                |                                                                                                    |
|                                |                                                                                                    |

Groepsbeleid voor Engineer VPN-client

Voer de benodigde informatie in om een groepsbeleid te maken voor een VPN-client voor beheerdersbeheer.

- Naam: ftd-vpn-manager-grp
- VPN-protocollen: SSL

# Add Group Policy

| Name:*<br>ftd-vpn-manager-g  | np g                                                                                                |
|------------------------------|----------------------------------------------------------------------------------------------------|
| Description:                 |                                                                                                    |
| General Secure               | Client Advanced                                                                                     |
| VPN Protocols                | VPN Tunnel Protocol:<br>Specify the VPN tunnel types that user can use. At least one tunneling mode |
| Banner                       | must be configured for users to connect over a VPN tunnel.                                          |
| DNS/WINS                     | IPsec-IKEv2                                                                                         |
| Split Tunneling              |                                                                                                    |
| Groepsbeleid voor Manager VF | PN-client                                                                                           |

## Bevestig het nieuwe groepsbeleid.

| Firewall Manageme            | nt Center Over                                | view Analysis                | Policies          | Devices        | Objects          | Integration                                                      | Deploy      | ۹        | ¢        | ¢ 0      | admin $\sim$      | cisco SECURE     |
|------------------------------|-----------------------------------------------|------------------------------|-------------------|----------------|------------------|------------------------------------------------------------------|-------------|----------|----------|----------|-------------------|------------------|
| PKI     Policy List     Port | Group Policy                                  |                              |                   |                |                  |                                                                  | Add G       | iroup P  | licy     | Q, Filte | и                 |                  |
| > Prefix List<br>Route Map   | A Group Policy is a s<br>current connection p | et of attribute and v ofile. | alue pairs, store | d in a group p | olicy object, tł | hat define the remote access VPN experience. The RADIUS authoria | tation serv | er assiç | ns the ( | roup po  | olicy or it is of | btained from the |
| > Security Intelligence      | Name                                          |                              |                   |                |                  |                                                                  |             |          |          |          |                   |                  |
| Sinkhole                     | DfltGrpPolicy                                 |                              |                   |                |                  |                                                                  |             |          |          |          |                   | 12               |
| SLA Monitor                  |                                               |                              |                   |                |                  |                                                                  |             |          |          |          |                   |                  |
| Time Range                   | ftd-vpn-engineer-grp                          |                              |                   |                |                  |                                                                  |             |          |          |          |                   | /1               |
| Time Zone                    | ftd-vpn-manager-grp                           |                              |                   |                |                  |                                                                  |             |          |          |          |                   | 11               |
| Tunnel Zone                  |                                               | _                            |                   |                |                  |                                                                  |             |          |          |          |                   |                  |

Nieuw groepsbeleid

# Stap 5. FTD-certificaat toevoegen

Navigeer toObject > Objectbeheer > PKI > Cert-inschrijving, klik op Cert inschrijvingsknop toevoegen.

0

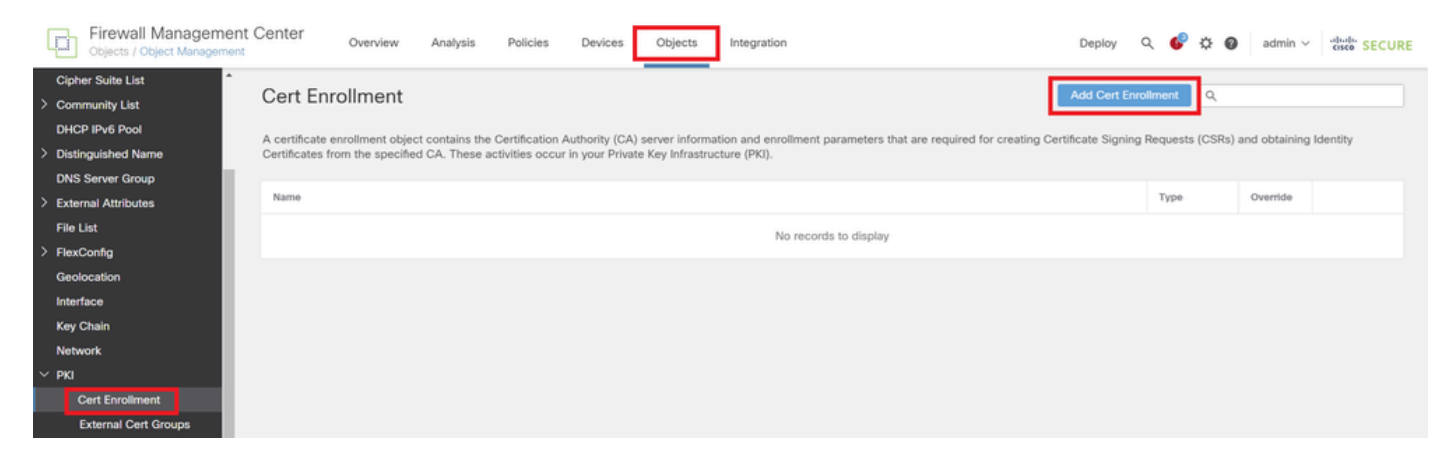

Certificaatinschrijving toevoegen

Voer de benodigde informatie voor FTD-certificaat in en importeer een PKCS12-bestand van een lokale computer.

- Naam: ftd-vpn-cert
- Inschrijftype: PKCS12 File

# Add Cert Enrollment

| Name*<br>ftd-vpn-cert                                                  |                                                                                                    |
|------------------------------------------------------------------------|----------------------------------------------------------------------------------------------------|
| Description                                                            |                                                                                                    |
| This certificate is alrea<br>Device>Certificate page<br>CA Information | dy enrolled on devices.Remove the enrolment from<br>ge to edit/delete this Certificate.<br>Certificate Parameters Key Revocation |
| Enrollment Type:<br>PKCS12 File*:<br>Passphrase*:                      | PKCS12 File       ftdCert.pfx       Browse PKCS12 File                                                                           |
| Validation Usage:                                                      | IPsec Client SSL Client SSL Server           Skip Check for CA flag in basic constraints of the CA Certificate                   |
| Details van certificaatinschrijving                                    | Cancel Save                                                                                                    |

## Bevestig de nieuwe certificaatinschrijving.

| Firewall Manageme     | nt Center Overview            | Analysis Po                           | licies Devices          | Objects         | Integration                            |                                | Deploy          | Q 🚱      | ° 0        | admin $\sim$ | cisco SECURE |  |
|-----------------------|-------------------------------|---------------------------------------|-------------------------|-----------------|----------------------------------------|--------------------------------|-----------------|----------|------------|--------------|--------------|--|
| Cipher Suite List     | 0.15                          |                                       |                         |                 |                                        |                                |                 |          |            |              |              |  |
| > Community List      | Cert Enrollment               | Cert Enrollment Add Cert Enrollment Q |                         |                 |                                        |                                |                 |          |            |              |              |  |
| DHCP IPv6 Pool        | A certificate enrollment obje | act contains the Certi                | fication Authority (CA) | server informs  | tion and enrollment parameters that an | re required for creating Certi | ificate Signing | Request  | e (CSRe) a | nd obtaining | Identity     |  |
| > Distinguished Name  | Certificates from the specifi | ed CA. These activiti                 | es occur in your Privat | e Key Infrastru | cture (PKI).                           | re required for creating octa  | meane organing  | Trequest | 3 (0013) 6 | na ootaining | lacing       |  |
| DNS Server Group      |                               |                                       |                         |                 |                                        |                                |                 |          |            |              |              |  |
| > External Attributes | Name                          |                                       |                         |                 |                                        |                                |                 | Туре     |            | Override     |              |  |
| File List             | ftd-vpn-cert                  |                                       |                         |                 |                                        |                                |                 | PKCS     | 12 File    |              | 11           |  |
| > FlexConfig          |                               |                                       |                         |                 |                                        |                                |                 |          |            |              |              |  |

Nieuwe certificaatinschrijving

Navigeer naar Apparaten > Certificaten en klik op de knop Toevoegen.

0

| Firewall Manageme<br>Devices / Certificates | ent Center | Dverview Ana    | ysis Policies | Devices        | Objects           | Integration           |        | Deploy | Q | ¢ | ° 0 | admin $\vee$ | enco SECURE |
|---------------------------------------------|------------|-----------------|---------------|----------------|-------------------|-----------------------|--------|--------|---|---|-----|--------------|-------------|
| Filter<br>All Certificates                  | ¥          |                 |               |                |                   |                       |        |        |   |   |     |              | Add         |
| Name                                        | Domain     | Enrollment Type | Identity Cert | ificate Expiry |                   | CA Certificate Expiry | Status |        |   |   |     |              |             |
|                                             |            |                 |               | N              | lo certificates i | Add Certificates      |        |        |   |   |     |              | ^           |

FTD-certificaat toevoegen

Voer de benodigde informatie in om de nieuwe certificaatinschrijving te binden aan FTD.

- Apparaat: 1.x.x.49
- Cert Inschrijving: ftd-vpn-cert

# Add New Certificate

Add a new certificate to the device using cert enrollment object which is used to generate CA and identify certificate.

| Device*:          |   |   |
|-------------------|---|---|
| 1.1541.0.49       | * |   |
| Cert Enrollment*: |   |   |
| ftd-vpn-cert      | * | + |

Cert Enrollment Details:

| Name:            | ftd-vpn-cert |
|------------------|--------------|
| Enrollment Type: | PKCS12 file  |
| Enrollment URL:  | N/A          |

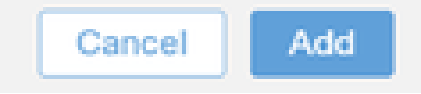

2

Certificaat binden aan FTD

## Bevestig de status van het bindende certificaat.

| Ę   | Firewall Manageme<br>Devices / Certificates | nt Center | Overview     | Analysis | Policies           | Devices   | Objects | Integration           |        | Deploy | ۹ | ¢ | ¢ 6 | idmin ~ | cisco SEC | URE |
|-----|---------------------------------------------|-----------|--------------|----------|--------------------|-----------|---------|-----------------------|--------|--------|---|---|-----|---------|-----------|-----|
| Fil | ter<br>All Certificates                     | ¥         |              |          |                    |           |         |                       |        |        |   |   |     |         | Add       | Ì   |
|     | Name                                        | Domain    | Enrollment 1 | Гуре     | Identity Certifica | te Expiry |         | CA Certificate Expiry | Status |        |   |   |     |         |           | Т   |
| -[  | ∨ <b>mm</b> 1,533,0,49                      |           |              |          |                    |           |         |                       |        |        |   |   |     | <b></b> |           | ^   |
|     | ftd-vpn-cert                                | Global    | PKCS12 file  |          | Jun 16, 2025       |           |         | Jun 16, 2029          | CA ID  |        |   |   |     | ± ₽ C   | Ŵ         | L   |

Status van certificaatbinding

Stap 6. Beleidstoewijzing voor engineer-verbindingsprofiel toevoegen

Navigeer naar Apparaten > VPN > Externe toegang en klik op Toevoegen.

| Firewall Management Center Overview Analysis       | Policies Devices Objects Integration |               | Deploy Q 💕 🌣 🍘 | admin v doub SECURE |  |  |  |  |  |
|----------------------------------------------------|--------------------------------------|---------------|----------------|---------------------|--|--|--|--|--|
|                                                    |                                      |               |                | Add                 |  |  |  |  |  |
| Name                                               | Status                               | Last Modified |                |                     |  |  |  |  |  |
| No configuration available Add a new configuration |                                      |               |                |                     |  |  |  |  |  |

Voeg externe toegang toe aan VPN

Voer de gewenste informatie in en klik op Volgende.

- · Naam: ftd-vpn-engineer
- VPN-protocollen: SSL
- Gerichte apparaten: 1.x.x.49

| Firewall Management Center<br>Devices / VPN / Setup Wizard                                                                                                    | Deploy Q 🧬 🌣 🙆 admin 🗸 🕬 SECURE                                                                                                    |  |
|----------------------------------------------------------------------------------------------------|----------------------------------------------------------------------------------------------------|--|
| Remote Access VPN Policy Wizard                                                                                                    |                                                                                                    |  |
| Policy Assignment         2 Connection Profile         3 Secure Client         4 Access & Certificate         5 Summ                                                                                                    | ary                                                                                                    |  |
| Targeted Devices and Protocols         This wizard will guide you through the required minimal steps to configure the Remote Access VPN policy with new user-defined connection profile.         Name:*         Ind-vpn-engineer         Description:         Description:         IPsec-IKEv2         Targeted Devices:         Available Devices         Q. Search         1 | <section-header><section-header><section-header><section-header><section-header><section-header><section-header><section-header></section-header></section-header></section-header></section-header></section-header></section-header></section-header></section-header> |  |
|                                                                                                    | Cancel Back Next                                                                                                    |  |

Beleidstoewijzing

Stap 7. Details configureren voor engineer-verbindingsprofiel

Voer de gewenste informatie in en klik op Volgende.

- · Verificatiemethode: alleen clientcertificaat
- · Gebruikersnaam van certificaat: Kaartspecifiek veld
- Primair veld: CN (algemene naam)
- Secundair veld: OU (organisatorische eenheid)
- IPv4-adresgroepen: ftd-vpn-engineer-pool
- Groepsbeleid: ftd-vpn-engineer-grp

| Firewall Management Center<br>Devices / VPN / Setup Wizard | Analysis Policies Devices Objects Integration                                                                                                    | Deploy | ۹ | 6 | > 0    | admin $\sim$ | esco SECURE |
|------------------------------------------------------------|----------------------------------------------------------------------------------------------------|--------|---|---|--------|--------------|-------------|
| Remote Access VPN Policy Wizard                            |                                                                                                    |        |   |   |        |              |             |
| Policy Assignment     Onnection Profile                    | 3 Secure Client      4 Access & Certificate      5 Summary                                                                                                    |        |   |   |        |              |             |
|                                                            | Connection Profile:                                                                                                    |        |   |   |        |              |             |
|                                                            | Connection Profiles specify the tunnel group policies for a VPN connection. These policies pertain to creating the<br>tunnel itself, how AAA is accomplished and how addresses are assigned. They also include user attributes, which<br>are defined in group policies. |        |   |   |        |              |             |
|                                                            | Connection Promie Name," Itd-vpn-engineer                                                                                                    |        |   |   |        |              |             |
|                                                            | This name is configured as a connection alias, it can be used to connect to the VPN gateway                                                                                                    |        |   |   |        |              |             |
|                                                            | Authentication, Authorization & Accounting (AAA):                                                                                                    |        |   |   |        |              |             |
|                                                            | Specify the method of authentication (AAA, certificates or both), and the AAA servers that will be used for VPN connections.                                                                                                    |        |   |   |        |              |             |
|                                                            | Authentication Method: Client Certificate Only                                                                                                    |        |   |   |        |              |             |
|                                                            | Username From<br>Certificate:  Map specific field Use entire DN (Distinguished Name) as username                                                                                                    |        |   |   |        |              |             |
|                                                            | Primary Field: CN (Common Name)                                                                                                    |        |   |   |        |              |             |
|                                                            | Secondary Field: OU (Organisational Unit)                                                                                                    |        |   |   |        |              |             |
|                                                            | Authorization Server: (Realm or RADIUS) +                                                                                                    |        |   |   |        |              |             |
|                                                            | Accounting Server: (RADRUS) +                                                                                                    |        |   |   |        |              |             |
|                                                            | Client Address Assignment:                                                                                                    |        |   |   |        |              |             |
|                                                            | Client IP address can be assigned from AAA server, DHCP server and IP address pools. When multiple options are<br>selected, IP address assignment is tried in the order of AAA server, DHCP server and IP address pool.                                                 |        |   |   |        |              |             |
|                                                            | Use AAA Server (Realm or RADIUS only)                                                                                                    |        |   |   |        |              |             |
|                                                            | Use DHCP Servers                                                                                                    |        |   |   |        |              |             |
|                                                            | Use IP Address Pools                                                                                                    |        |   |   |        |              |             |
|                                                            | IPv6 Address Pools:                                                                                                    |        |   |   |        |              |             |
|                                                            | Group Policy:                                                                                                    |        |   |   |        |              |             |
|                                                            | A group policy is a collection of user-oriented session attributes which are assigned to client when a VPN<br>connection is established. Select or create a Group Policy object.                                                                                        |        |   |   |        |              |             |
|                                                            | Group Policy:* ftd-vpn-engineer-grp +                                                                                                    |        |   |   |        |              |             |
|                                                            | Edit Group Policy                                                                                                    |        |   | _ | _      |              |             |
|                                                            |                                                                                                    |        |   |   | Cancel | Back         | Next        |

Details van verbindingsprofiel

# Stap 8. Beveiligde clientafbeelding voor engineer-verbindingsprofiel configureren

Selecteer een beveiligd clientbeeldbestand en klik op Volgende.

| Firewall Management Center Over          | erview         | Analysis                          | Policies                           | Devices      | Objects                            | Integration                            |                         |                                              |                        | Deploy | ۹ | 63 | ¢ 0   | admin $\sim$ | cisco SEC | JRE |
|------------------------------------------|----------------|-----------------------------------|------------------------------------|--------------|------------------------------------|----------------------------------------|-------------------------|----------------------------------------------|------------------------|--------|---|----|-------|--------------|-----------|-----|
| Remote Access VPN Policy Wizard          | d              |                                   |                                    |              |                                    |                                        |                         |                                              |                        |        |   |    |       |              |           |     |
| 1 Policy Assignment 2 Connection Profile |                | — 🗿 Secu                          | re Client                          | - (4) Acc    | ess & Certifica                    | te (5)                                 | Summary                 |                                              |                        |        |   |    |       |              |           |     |
|                                          | Rem<br>Us      | ote<br>er                         | Secure Client                      |              | Internet                           | Outside                                | VPN<br>Device           | Inside                                       | Corporate<br>Resources |        |   |    |       |              |           | ĺ   |
|                                          |                |                                   |                                    |              |                                    |                                        | AAA                     |                                              |                        |        |   |    |       |              |           |     |
|                                          | Secu           | ure Client In                     | nage                               |              |                                    |                                        |                         |                                              |                        |        |   |    |       |              |           |     |
|                                          | The \<br>conne | /PN gateway<br>ection is initiate | can automatica<br>ed. Minimize con | Ily download | d the latest Se<br>up time by choo | scure Client pack<br>sing the appropri | age to th<br>ate OS for | e client device when<br>the selected package | the VPN                |        |   |    |       |              |           |     |
|                                          | Down           | load Secure C                     | lient packages f                   | rom Cisco S  | oftware Downlo                     | oad Center.                            |                         |                                              |                        |        |   |    |       |              |           |     |
|                                          |                |                                   |                                    |              |                                    |                                        |                         |                                              |                        |        |   |    |       |              |           |     |
|                                          |                |                                   |                                    |              |                                    |                                        |                         | Show Re-order b                              | uttons +               |        |   |    |       |              |           |     |
|                                          |                | Secure Client                     | File Object Nam                    | e Sec        | ure Client Packa                   | ige Name                               |                         | Operating System                             |                        |        |   |    |       |              |           |     |
|                                          |                | cisco-secure-                     | client-win-5.1.3.                  | 6 ciso       | o-secure-client-                   | win-5.1.3.62-web                       | deplo                   | Windows                                      | ·                      |        |   |    |       |              |           |     |
|                                          |                |                                   |                                    |              |                                    |                                        |                         |                                              |                        |        |   |    |       |              |           | - 1 |
| 1                                        | _              |                                   |                                    |              |                                    |                                        |                         |                                              |                        |        | _ | _  | _     |              |           |     |
|                                          |                |                                   |                                    |              |                                    |                                        |                         |                                              |                        |        |   | (  | Cance | Back         | Next      | ]   |

Stap 9. Toegang en certificaat configureren voor engineer-verbindingsprofiel

Selecteer de waarde voor de opties Interfacegroep/Beveiligingszone en certificaatinschrijving en klik op Volgende.

- Interfacegroep/Security Zone: buitenkantZone
- · Certificaatinschrijving: ftd-vpn-cert

| Firewall Management Center Overview Analysis Policies Devices O                                                                                                    | bjects Integration                                                                                                    | Deploy Q 🚱 🌣 🔞 a | dmin ~ doubt SECURE |
|----------------------------------------------------------------------------------------------------|----------------------------------------------------------------------------------------------------|------------------|---------------------|
| Remote Access VPN Policy Wizard         1 Policy Assignment       2 Connection Profile       3 Secure Client       4 Access &                                                                                 | Certificate 5 Summary                                                                                                    |                  |                     |
| Network Interface for Incoming<br>Select or create an Interface Group or<br>Will access for VPN connections.<br>Interface group/Security Zone:*<br>All the devices must have interface<br>Device Certificates | AA<br>VPN Access<br>a Security Zone that contains the network interfaces users<br>utsideZone +<br>Enable DTLS on member interfaces<br>es as part of the Interface Group/Security Zone selected. |                  |                     |
| Device certificate (also called identity c<br>clients. Select a certificate which is us<br>Certificate Enrollment.* ft<br>Access Control for VPN Traffic                                                      | ertificate) identifies the VPN gateway to the remote access<br>d to authenticate the VPN gateway.<br>d-vpn-cert +                                                                               |                  |                     |
| All decrypted traffic in VPN that is<br>this option to bypass decrypted traffic i<br>See Bypass Access Control policy for<br>This nation humases the socie                                                    | s subjected to the Access Control Policy by default. Select<br>rom the Access Control Policy.<br>decrypted traffic (sysopt permit-vpn)<br>es Control Policy inspection, but VDN filter, ACL and | Cancel           | Back Next           |

Details van toegang en certificaat

## Stap 10. Samenvatting voor engineer-verbindingsprofiel bevestigen

Bevestig de informatie die u hebt ingevoerd voor het VPN-beleid voor externe toegang en klik op Finish.

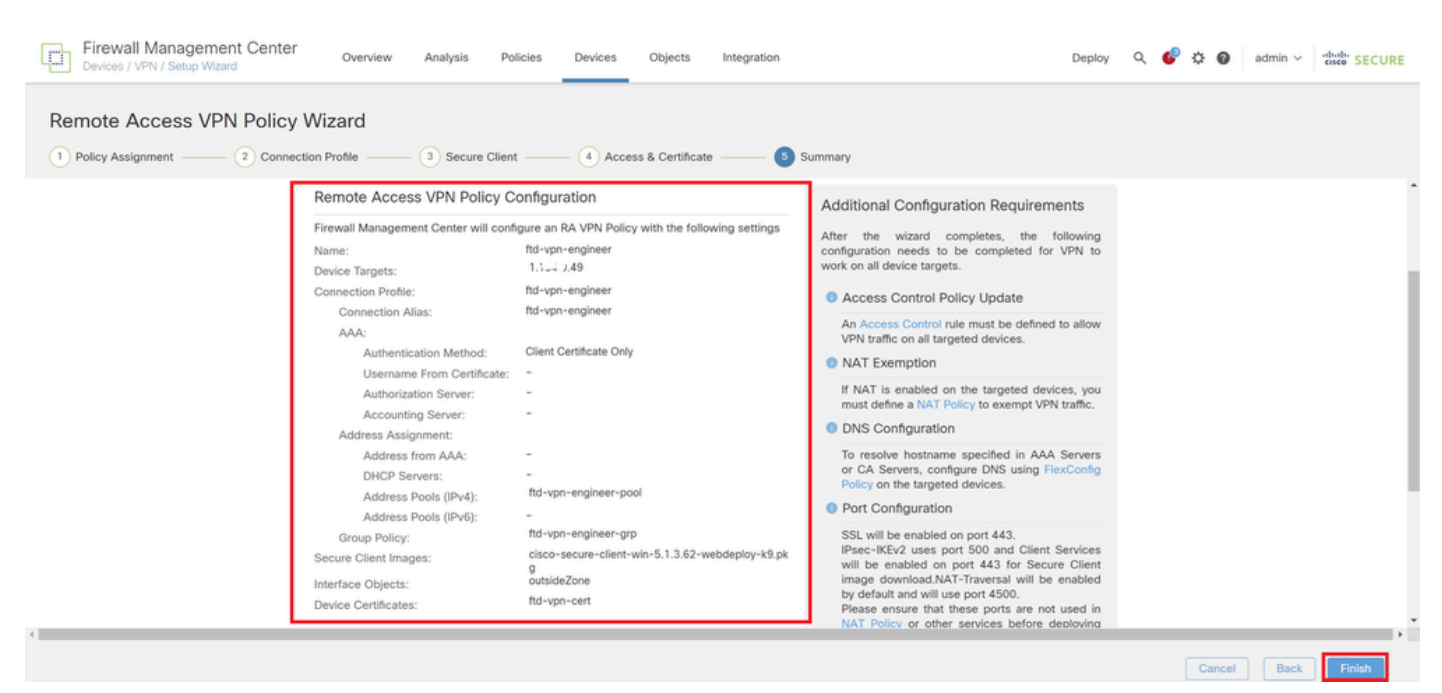

Stap 11. Verbindingsprofiel voor VPN-client voor Manager toevoegen

Navigeer naar Apparaten > VPN > Externe toegang > Verbindingsprofiel en klik op +.

| Firewall Management Center<br>Devices / VPN / Edit Connection Profile | Analysis Policies Devices Objects Integration                   | Deploy Q 🚱 🌣 🕘 admin 🗸       | cisco SECURE                           |
|-----------------------------------------------------------------------|-----------------------------------------------------------------|------------------------------|----------------------------------------|
| ftd-vpn-engineer                                                      |                                                                 |                              | Save Cancel                            |
| Enter Description                                                     |                                                                 |                              |                                        |
|                                                                       |                                                                 | Local Realm: None Dynamic Ac | v Assignments (1)<br>cess Policy: None |
| Connection Profile Access Interfaces Advanced                         |                                                                 |                              |                                        |
|                                                                       |                                                                 |                              | +                                      |
| Name                                                                  | AAA                                                             | Group Policy                 |                                        |
| DefaultWEBVPNGroup                                                    | Authentication: None<br>Authorization: None<br>Accounting: None | DftGrpPolicy                 | /1                                     |
| ftd-vpn-engineer                                                      | Authentication: Glient Certificate Only<br>Authorization: None  | 📑 ftd-vpn-engineer-grp       | /1                                     |

Verbindingsprofiel voor VPN-client voor Manager toevoegen

Voer de benodigde informatie voor het verbindingsprofiel in en klik op Opslaan.

- Naam: ftd-vpn-manager
- Groepsbeleid: ftd-vpn-manager-grp
- IPv4-adresgroepen: ftd-vpn-manager-pool

# Add Connection Profile

| Connection Profile:*      | ftd-vpn-manager     |     |
|---------------------------|---------------------|-----|
| Group Policy:*            | ftd-vpn-manager-grp | • + |
| Client Address Assignment | AAA Aliases         |     |

IP Address for the remote clients can be assigned from local IP Address pools/DHCP Servers/AAA. Servers. Configure the 'Client Address Assignment Policy' in the Advanced tab to define the assignment criteria.

Address Pools:

| Name                 | IP Address Range          |                      |
|----------------------|---------------------------|----------------------|
| ftd-vpn-manager-pool | 172.16.1.120-172.16.1.130 | ftd-vpn-manager-pool |

# DHCP Servers: + Name DHCP Server IP Address Cancel Save

Details van verbindingsprofiel voor VPN-client voor Manager

# Bevestig nieuwe verbindingsprofielen.

| Firewall Management Center<br>Devices / VPN / Edit Connection Profile | Analysis Policies                                                          | Devices Objects | Integration |                        | Deploy Q 💰      | ° 0 | admin $\backsim$       | cisco SECURE                        |  |
|-----------------------------------------------------------------------|----------------------------------------------------------------------------|-----------------|-------------|------------------------|-----------------|-----|------------------------|-------------------------------------|--|
| ftd-vpn-engineer Save Cancel                                          |                                                                            |                 |             |                        |                 |     |                        |                                     |  |
| Enter Description                                                     |                                                                            |                 |             | Lo                     | cal Realm: None | I   | Policy<br>Dynamic Acco | Assignments (1)<br>ess Policy: None |  |
| Connection Profile Access Interfaces Advanced                         |                                                                            |                 |             |                        |                 |     |                        |                                     |  |
|                                                                       |                                                                            |                 |             |                        |                 |     |                        | +                                   |  |
| Name                                                                  | AAA                                                                        |                 |             | Group Policy           |                 |     |                        |                                     |  |
| DefaultWEBVPNGroup                                                    | Authentication: None<br>Authorization: None<br>Accounting: None            |                 |             | DftGrpPolicy           | _               |     |                        | 11                                  |  |
| ftd-vpn-engineer                                                      | Authentication: Client Certifie<br>Authorization: None<br>Accounting: None | cate Only       |             | 📑 ftd-vpn-engineer-grp |                 |     |                        | /1                                  |  |
| ftd-vpn-manager                                                       | Authentication: Client Certifie<br>Authorization: None<br>Accounting: None | icate Only      |             | 🕞 ftd-vpn-manager-grp  |                 |     |                        | /1                                  |  |

Toegevoegd verbindingsprofielen bevestigen

+

## Stap 12. Certificaatkaart toevoegen

Navigeer naar Objecten > Objectbeheer > VPN > certificaatkaart, klik op AddCertificate Map knop.

| Firewall Management Objects / Object Management | Center Overview                                                | Analysis                                | Policies                        | Devices              | Objects           | Integration                                                   | Deploy          | ۹       | <b>6</b> ° < | 0          | admin $\checkmark$ | diale SECURE |
|-------------------------------------------------|----------------------------------------------------------------|-----------------------------------------|---------------------------------|----------------------|-------------------|---------------------------------------------------------------|-----------------|---------|--------------|------------|--------------------|--------------|
| PKI     Policy List     Dout                    | Certificate Map                                                |                                         |                                 |                      |                   | [                                                             | Add Certifi     | cate M  | ap (         | 2          |                    |              |
| Prefix List     Route Map                       | Certificate Map Object is use<br>connection is associated with | d to provide an a<br>h the specified co | association be<br>onnection pro | etween a re<br>file. | ceived certificat | e and a Remote Access VPN connection profile.If a received ce | rtificate match | nes the | rules co     | ntained ir | n the certific     | ate map, the |
| Security Intelligence     Sinkhole              | Name                                                           |                                         |                                 |                      |                   |                                                               |                 |         | Valu         | •          |                    |              |
| SLA Monitor                                     |                                                                |                                         |                                 |                      |                   | No records to display                                         |                 |         |              |            |                    |              |
| Time Zone                                       |                                                                |                                         |                                 |                      |                   |                                                               |                 |         |              |            |                    |              |
| URL                                             |                                                                |                                         |                                 |                      |                   |                                                               |                 |         |              |            |                    |              |
| Variable Set<br>VLAN Tag                        |                                                                |                                         |                                 |                      |                   |                                                               |                 |         |              |            |                    |              |
| VVPN<br>Certificate Map<br>Custom Attribute     |                                                                |                                         |                                 |                      |                   |                                                               |                 |         |              |            |                    |              |

Certificaatkaart toevoegen

Voer de benodigde informatie in voor de certificaatkaart van de Engineer VPN-client en klik op Opslaan.

- Kaartnaam: cert-map-engineer
- Toepassingsregel: CN (algemene naam) staat gelijk aan vpnEngineerClientCN

| cert-map-engineer |
|-------------------|

## Mapping Rule

Add Rule

Configure the certificate matching rule

| # | Field   | Component        | Operator | Value           |    |
|---|---------|------------------|----------|-----------------|----|
| 1 | Subject | CN (Common Name) | Equals   | vpnEngineerClie | 11 |

| c | ancel | Save |
|---|-------|------|
|   |       | ·    |

## Certificaatkaart voor Engineer-client

Voer de benodigde informatie in voor de certificaatkaart van de VPN-client voor het beheer en klik op de knop Opslaan.

- Kaartnaam: cert-map-manager
- Toepassingsregel: CN (algemene naam) staat gelijk aan vpnManagerClientCN

0

| Map Name*:       |
|------------------|
| cert-map-manager |
| Mapping Rule     |

Configure the certificate matching rule

| # | Field   | Component        | Operator | Value          |     |
|---|---------|------------------|----------|----------------|-----|
| 1 | Subject | CN (Common Name) | Equals   | vpnManagerClie | / 1 |

|       | Cancel | Save |  |
|-------|--------|------|--|
|       |        |      |  |
| lient |        |      |  |

Certificaatkaart voor beheerclient

Bevestig nieuwe toegevoegde certificaatkaarten.

| Firewall Management        | enter Overview Analysis Policies Devices Objects Integration                                                                                                    | Deploy Q 🚱 🌣 🚱 admin V 🔥 SECURE                                                                               |
|----------------------------|----------------------------------------------------------------------------------------------------|----------------------------------------------------------------------------------------------------|
| PKI Policy List Port       | Certificate Map                                                                                                    | Add Certificate Map Q                                                                                         |
| > Prefix List<br>Route Map | Dertificate Map Object is used to provide an association between a received certificate and a Remote Acc<br>connection is associated with the specified connection profile. | zess VPN connection profile.If a received certificate matches the rules contained in the certificate map, the |
| > Security Intelligence    | Name                                                                                                    | Value                                                                                                    |
| Sinkhole                   | cert-map-engineer                                                                                                    | 1 Criteria                                                                                                    |
| SLA Monitor<br>Time Range  | cert-map-manager                                                                                                    | 1 Criteria 🖉 👻                                                                                                |

Nieuwe certificaatkaarten

Stap 13. Certificaatkaart aan verbindingsprofiel binden

Navigeer naar Apparaten > VPN > Externe toegang, bewerk ftd-vpn-engineer. Navigeer vervolgens naar Geavanceerd > Certificaattoewijzingen en klik op de knop Toewijzing toevoegen.

0

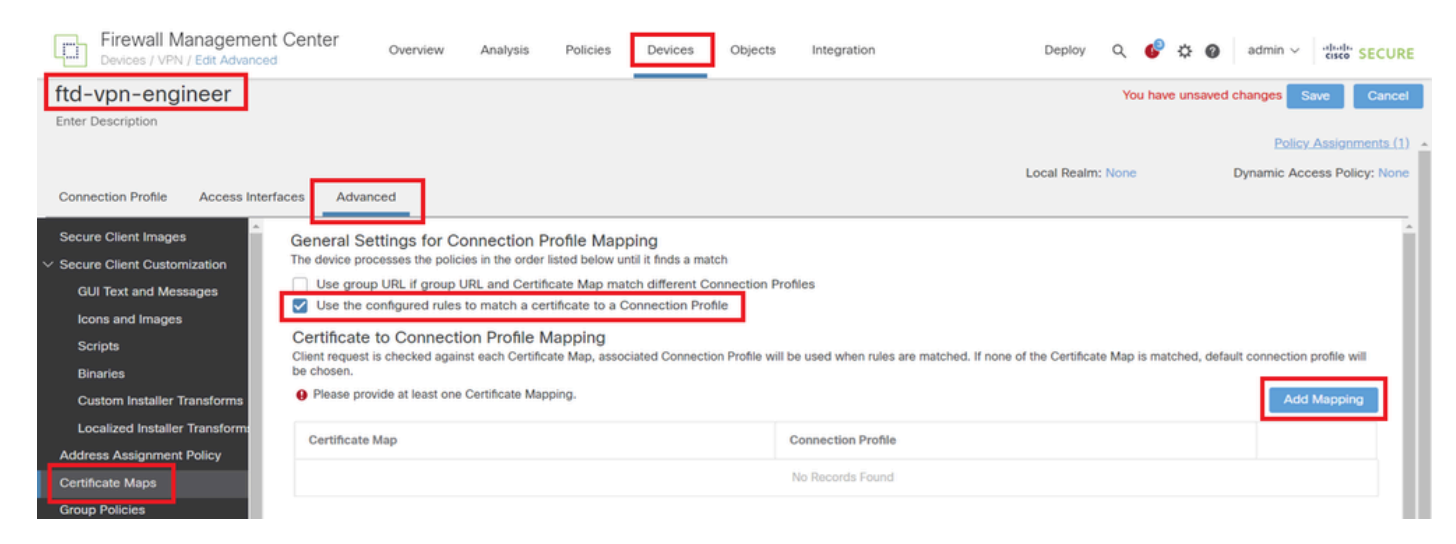

Kaart van bind certificaat

Bindende certificaatkaart aan verbindingsprofiel voor ingenieur VPN-client.

- · Certificaat Kaart Naam: cert-map-engineer
- Connection Profile: ftd-vpn-engineer

# Add Connection Profile to Certificate Map

Choose a Certificate Map and associate Connection Profiles to selected Certficate Map.

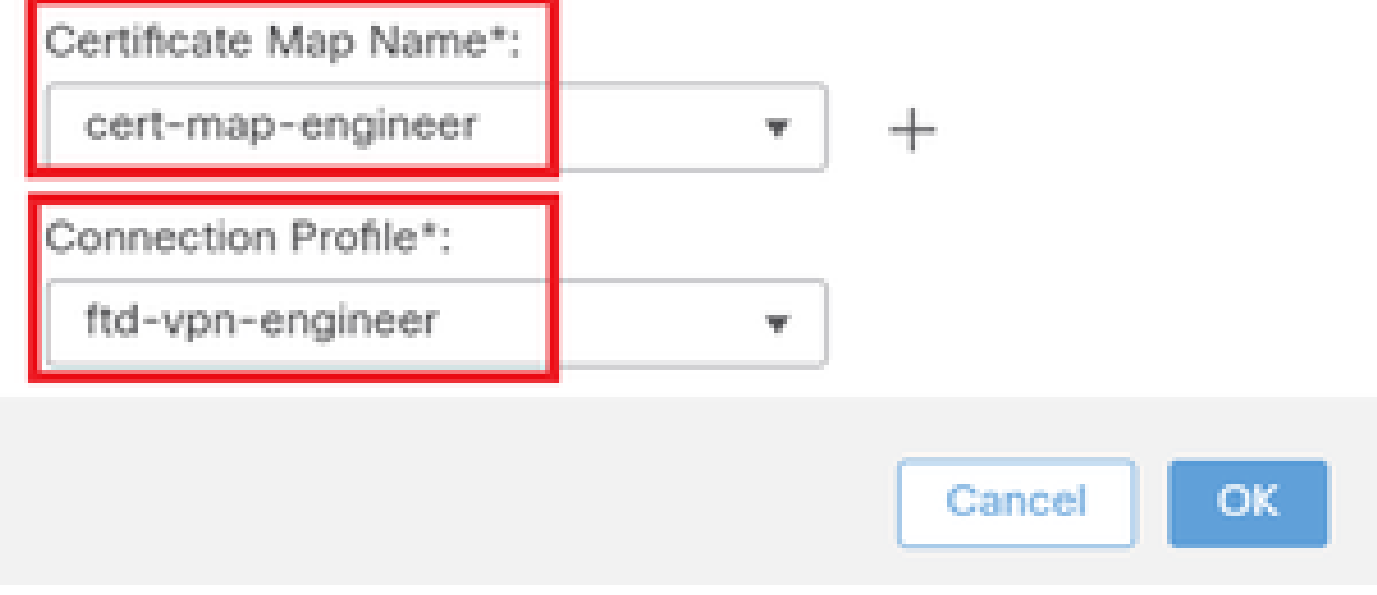

Bindende certificaatkaart voor Engineer VPN-client

Bindende certificaatkaart aan verbindingsprofiel voor beheerder VPN-client.

- · Certificaatplattegrond Naam: cert-map-manager
- Verbindingsprofiel: ftd-vpn-manager

Choose a Certificate Map and associate Connection Profiles to selected Certficate Map.

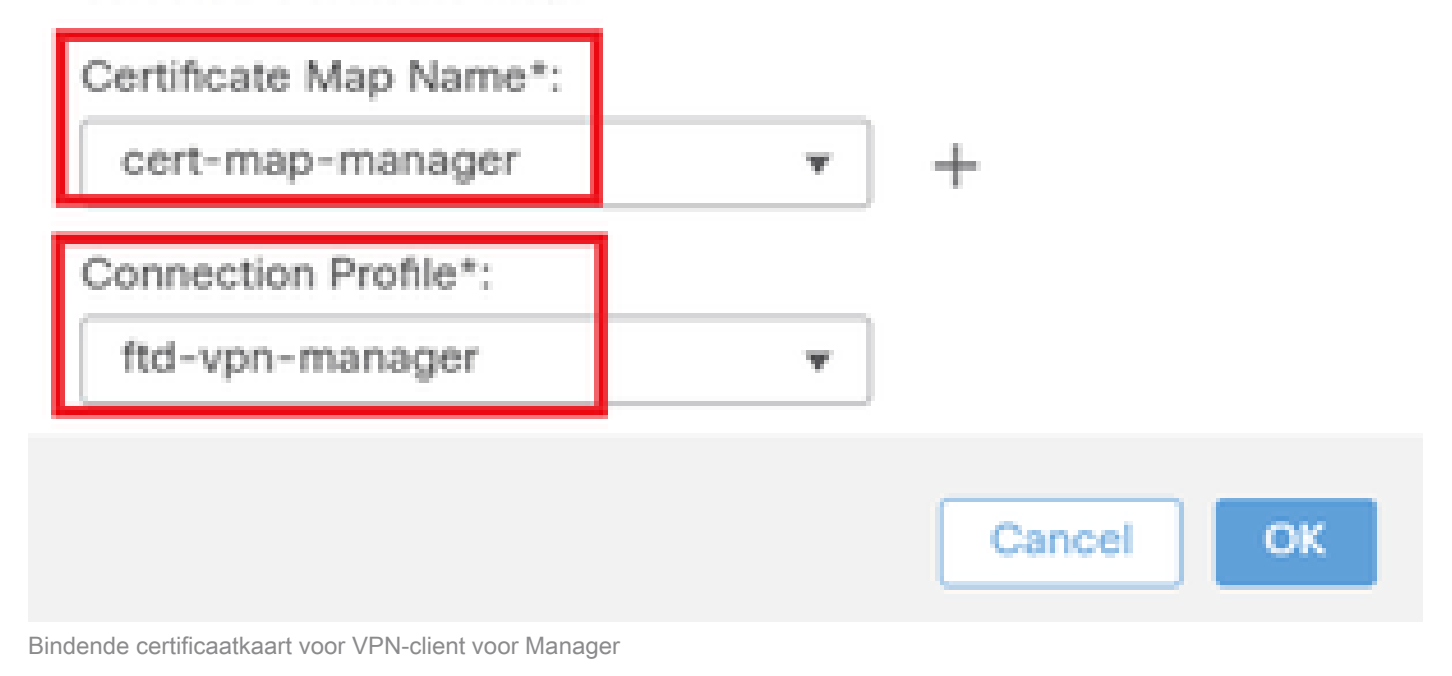

## Bevestig de instelling van de certificaatbinding.

| Firewall Management<br>Devices / VPN / Edit Advanced | t Center Overview              | Analysis               | Policies Devices            | Objects Ir               | ntegration          |                     | Deploy            | ۹ 🕻         | <b>¢</b> | admin 🗸             | cisco SECURE      |
|------------------------------------------------------|--------------------------------|------------------------|-----------------------------|--------------------------|---------------------|---------------------|-------------------|-------------|----------|---------------------|-------------------|
| ftd-vpn-engineer                                     |                                |                        |                             |                          |                     |                     |                   | You h       | ave uns  | aved changes        | Save Cancel       |
| Enter Description                                    |                                |                        |                             |                          |                     |                     |                   |             |          |                     |                   |
|                                                      |                                |                        |                             |                          |                     |                     |                   |             |          | Polic               | y Assignments (1) |
|                                                      |                                |                        |                             |                          |                     | I                   | Local Realm       | : None      |          | Dynamic Ac          | cess Policy: None |
| Connection Profile Access Inter                      | faces Advanced                 |                        |                             |                          |                     |                     |                   |             |          |                     |                   |
| Secure Client Images                                 | General Settings for Co        | onnection Pro          | file Mapping                |                          |                     |                     |                   |             |          |                     | <u>^</u>          |
| ✓ Secure Client Customization                        | The device processes the polic | ies in the order liste | ed below until it finds a m | match                    |                     |                     |                   |             |          |                     |                   |
| GUI Text and Messages                                | Use group URL if group U       | JRL and Certificat     | e Map match different       | Connection Profiles      |                     |                     |                   |             |          |                     |                   |
| Icons and Images                                     | Use the configured rules       | to match a certific    | cate to a Connection Pr     | Profile                  |                     |                     |                   |             |          |                     |                   |
| Scripts                                              | Certificate to Connecti        | on Profile Map         | oping                       | ning Deckle will be used |                     |                     | the Costification |             |          | defends en en ester |                   |
| Binaries                                             | be chosen.                     | ist each Gertificate   | map, associated Connec      | cuon Prome will be us    | ed when rules are n | natched. Il none ol | the Certifica     | te map is n | lateneo, | default connection  | n pronie wili     |
| Custom Installer Transforms                          |                                |                        |                             |                          |                     |                     |                   |             |          | Add                 | d Mapping         |
| Localized Installer Transform:                       | Cardificante Mar               |                        |                             | 0                        | antian Devide       |                     |                   |             |          |                     |                   |
| Address Assignment Policy                            | Certificate Map                |                        |                             | Conn                     | lection Profile     |                     |                   |             |          |                     |                   |
| Certificate Maps                                     | cert-map-engineer              |                        |                             | ftd-v                    | pn-engineer         |                     |                   |             |          | /1                  |                   |
| Group Policies                                       | cert-map-manager               |                        |                             | ftd-v                    | pn-manager          |                     |                   |             |          | /1                  |                   |

Certificaatbinding bevestigen

# Bevestigen in FTD CLI

Bevestig de instellingen van de VPN-verbinding in de FTD CLI na implementatie vanuit het FMC.

```
// Defines IP of interface
interface GigabitEthernet0/0
```

0

nameif outside security-level 0 ip address 192.168.1.200 255.255.255.0 // Defines a pool of addresses ip local pool ftd-vpn-engineer-pool 172.16.1.100-172.16.1.110 mask 255.255.255.0 ip local pool ftd-vpn-manager-pool 172.16.1.120-172.16.1.130 mask 255.255.255.0 // Defines Trustpoint for Server Certificate crypto ca trustpoint ftd-vpn-cert keypair ftd-vpn-cert crl configure // Server Certificate Chain crypto ca certificate chain ftd-vpn-cert certificate 22413df584b6726c 3082037c 30820264 a0030201 02020822 413df584 b6726c30 0d06092a 864886f7 quit certificate ca 5242a02e0db6f7fd 3082036c 30820254 a0030201 02020852 42a02e0d b6f7fd30 0d06092a 864886f7 . . . . . . quit // Defines Certificate Map for Engineer VPN Clients crypto ca certificate map cert-map-engineer 10 subject-name attr cn eq vpnEngineerClientCN // Defines Certificate Map for Manager VPN Clients crypto ca certificate map cert-map-manager 10 subject-name attr cn eq vpnManagerClientCN // Configures the FTD to allow Cisco Secure Client connections and the valid Cisco Secure Client images webvpn enable outside http-headers hsts-server enable max-age 31536000 include-sub-domains no preload hsts-client enable x-content-type-options x-xss-protection content-security-policy anyconnect image disk0:/csm/cisco-secure-client-win-5.1.3.62-webdeploy-k9.pkg 1 regex "Windows" anyconnect enable tunnel-group-list enable cache disable certificate-group-map cert-map-engineer 10 ftd-vpn-engineer certificate-group-map cert-map-manager 10 ftd-vpn-manager error-recovery disable // Configures the group-policy to allow SSL connections from manager VPN clients group-policy ftd-vpn-manager-grp internal group-policy ftd-vpn-manager-grp attributes banner none wins-server none dns-server none

dhcp-network-scope none vpn-simultaneous-logins 3 vpn-idle-timeout 30 vpn-idle-timeout alert-interval 1 vpn-session-timeout none vpn-session-timeout alert-interval 1 vpn-filter none vpn-tunnel-protocol ikev2 ssl-client split-tunnel-policy tunnelall ipv6-split-tunnel-policy tunnelall split-tunnel-network-list none default-domain none split-dns none split-tunnel-all-dns disable client-bypass-protocol disable vlan none address-pools none webvpn anyconnect ssl dtls enable anyconnect mtu 1406 anyconnect firewall-rule client-interface public none anyconnect firewall-rule client-interface private none anyconnect ssl keepalive 20 anyconnect ssl rekey time none anyconnect ssl rekey method none anyconnect dpd-interval client 30 anyconnect dpd-interval gateway 30 anyconnect ssl compression none anyconnect dtls compression none anyconnect modules value none anyconnect ask none default anyconnect anyconnect ssl df-bit-ignore disable // Configures the group-policy to allow SSL connections from engineer VPN clients group-policy ftd-vpn-engineer-grp internal group-policy ftd-vpn-engineer-grp attributes banner none wins-server none dns-server none dhcp-network-scope none vpn-simultaneous-logins 3 vpn-idle-timeout 30 vpn-idle-timeout alert-interval 1 vpn-session-timeout none vpn-session-timeout alert-interval 1 vpn-filter none vpn-tunnel-protocol ssl-client split-tunnel-policy tunnelall ipv6-split-tunnel-policy tunnelall split-tunnel-network-list none default-domain none split-dns none split-tunnel-all-dns disable client-bypass-protocol disable vlan none address-pools none webvpn anyconnect ssl dtls enable anyconnect mtu 1406 anyconnect firewall-rule client-interface public none anyconnect firewall-rule client-interface private none anyconnect ssl keepalive 20

anyconnect ssl rekey time none anyconnect ssl rekey method none anyconnect dpd-interval client 30 anyconnect dpd-interval gateway 30 anyconnect ssl compression none anyconnect dtls compression none anyconnect modules value none anyconnect ask none default anyconnect anyconnect ssl df-bit-ignore disable

// Configures the tunnel-group to use the certificate authentication for engineer VPN clients
tunnel-group ftd-vpn-engineer type remote-access
tunnel-group ftd-vpn-engineer general-attributes
address-pool ftd-vpn-engineer-pool
default-group-policy ftd-vpn-engineer-grp
tunnel-group ftd-vpn-engineer webvpn-attributes
authentication certificate
group-alias ftd-vpn-engineer enable

```
// Configures the tunnel-group to use the certificate authentication for manager VPN clients
tunnel-group ftd-vpn-manager type remote-access
tunnel-group ftd-vpn-manager general-attributes
address-pool ftd-vpn-manager-pool
default-group-policy ftd-vpn-manager-grp
tunnel-group ftd-vpn-manager webvpn-attributes
authentication certificate
```

# Bevestigen in VPN-client

Stap 1. Clientcertificaat bevestigen

In ingenieur VPN client, navigeer naar Certificaten - Huidige Gebruiker > Persoonlijk > Certificaten, controleer het clientcertificaat dat wordt gebruikt voor verificatie.

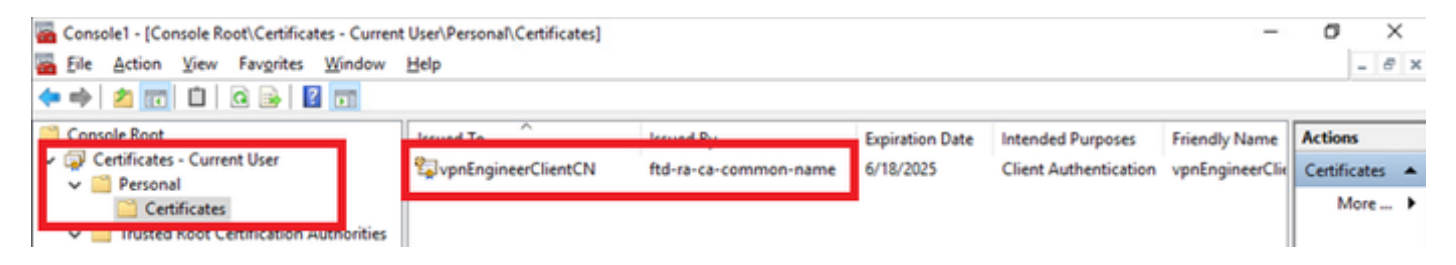

Certificaat voor Engineer VPN-client bevestigen

Dubbelklik op het clientcertificaat, navigeer naar Details, controleer de details van Onderwerp.

Onderwerp: CN = vpnEngineerClientCN

| Certificate                                                                              | ×                                                                                                    |
|------------------------------------------------------------------------------------------|----------------------------------------------------------------------------------------------------|
| General Details Certification                                                            | Path                                                                                                    |
| Show: <al></al>                                                                          | $\sim$                                                                                                    |
| Field<br>Valid to<br>Subject<br>Public key parameters<br>Rey Usage<br>Enhanced Key Usage | Value Wednesday, June 18, 2025 5:  vpnEngineerClientCN, vpnEngi RSA (2048 Bits) 05 00 Digital Signature, Key Encipher Client Authentication (1.3.6.1 |
| Netscape Comment                                                                         | xca certificate                                                                                                    |
| CN = vpnEngineerClientCN<br>O = Cisco<br>L = Tokyo<br>S = Tokyo<br>C = JP                |                                                                                                    |
|                                                                                          | Edit Properties Copy to File                                                                                                    |
|                                                                                          | OK                                                                                                    |

Details van Engineer client certificaat

Ga in de VPN-client voor het beheer naar Certificaten - Huidige gebruiker > Persoonlijk > Certificaten, controleer het clientcertificaat dat wordt gebruikt voor verificatie.

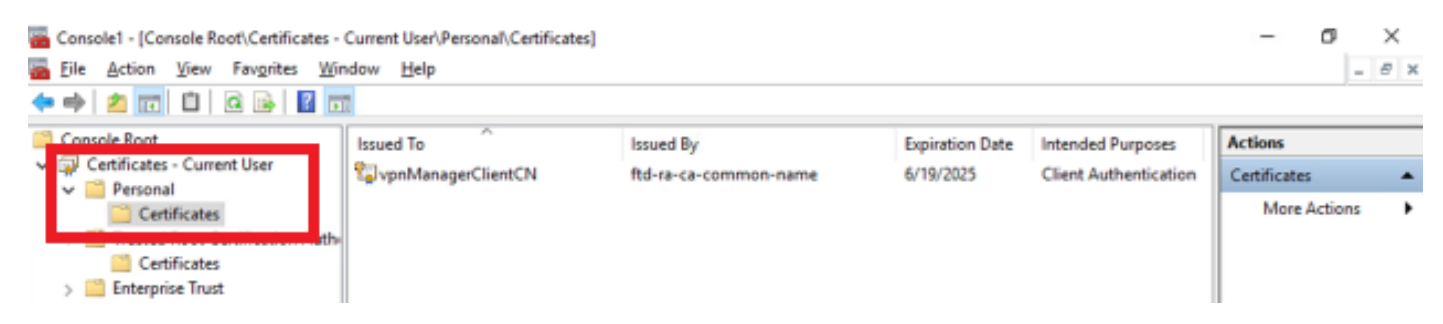

Certificaat voor beheer VPN-client bevestigen

Dubbelklik op het clientcertificaat, navigeer naar Details, controleer de details van Onderwerp.

• Onderwerp: CN = vpnManagerClientCN

# 💼 Certificate

| General                                 | Details          | Certification Pat | th                              |   |
|-----------------------------------------|------------------|-------------------|---------------------------------|---|
| Show:                                   | <al></al>        |                   | $\sim$                          |   |
| Field                                   |                  |                   | Value                           | ^ |
| 673                                     |                  |                   | Thursday, June 19, 2025 9:41    |   |
| SU SU                                   | bject            |                   | vpnManagerClientCN, vpnMan      |   |
| SHIP W                                  | one wery         |                   | RSA (2048 Bits)                 |   |
| E Put                                   | blic key p       | arameters         | 05 00                           |   |
| Ke                                      | y Usage          |                   | Digital Signature, Key Encipher |   |
| () En                                   | hanced Ki        | ey Usage          | Client Authentication (1.3.6.1  | - |
| Ne                                      | tscape Co        | omment            | xca certificate                 |   |
| Brh                                     | mhorint          | aloorithm         | cha 1                           | Y |
| O = Cis<br>L = Tok<br>S = Tok<br>C = JP | co<br>iyo<br>iyo | erclientory       |                                 | I |
|                                         |                  |                   | Edit Properties Copy to File    |   |
|                                         |                  |                   | 0                               | к |

х

Details van clientcertificaat van Manager

In zowel de client van ingenieur VPN als de client van manager VPN, navigeer naar Certificaten -Huidige Gebruiker > Trusted Root Certification Authorities > Certificates, controleer de CA die gebruikt wordt voor verificatie.

Afgegeven door: ftd-ra-ca-common-name

| 🚋 Console1 - [Console Root\Certificates - Current User\Trusted Root Certification Authorities\Certificates] |                                              |                            |                            |                 |                     |                |         |      | ζ |
|----------------------------------------------------------------------------------------------------|----------------------------------------------|----------------------------|----------------------------|-----------------|---------------------|----------------|---------|------|---|
| ò                                                                                                    | Eile Action View Favorites Window            | Help                       |                            |                 |                     |                |         | - 8  | × |
| ٠                                                                                                    | 🔶 🖄 📷 4 🗞 🗙 🖾 🔒                              | 10                         |                            |                 |                     |                |         |      |   |
|                                                                                                    | Console Root                                 | Issued To                  | Issued By                  | Expiration Date | Intended Purposes   | Friendly Nan ^ | Action  | \$   |   |
| ~ (                                                                                                    | Certificates - Current User                  | 2 127.0.0.1                | 127.0.0.1                  | 5/17/2027       | Server Authenticati | duo-endpoir    | Certifi | ates |   |
|                                                                                                    | V Personal                                   | AAA Certificate Services   | AAA Certificate Services   | 12/31/2028      | Client Authenticati | Sectigo (AA/   | м       | ore  |   |
| - 1                                                                                                    | Trusted Root Certification Authorities       | Baltimore CyberTrust Root  | Baltimore CyberTrust Root  | 5/12/2025       | Client Authenticati | DigiCert Balt  |         |      |   |
|                                                                                                    | Certificates                                 | Class 3 Public Primary Cer | Class 3 Public Primary Cer | 8/1/2028        | Client Authenticati | VeriSign Clas  | ftd-ra- | ca   | • |
|                                                                                                    | - Contractor                                 | COMODO RSA Certificati     | COMODO RSA Certificati     | 1/18/2038       | Client Authenticati | Sectigo (forr  | M       | ore  | ۲ |
|                                                                                                    | > Intermediate Certification Authorities     | Copyright (c) 1997 Micros  | Copyright (c) 1997 Micros  | 12/30/1999      | Time Stamping       | Microsoft Til  |         |      |   |
|                                                                                                    | > Active Directory User Object               | DESKTOP-VCKHRG1            | DESKTOP-VCKHRG1            | 10/30/2022      | Server Authenticati | www.infraey    |         |      |   |
|                                                                                                    | > 🔛 Trusted Publishers                       | DigiCert Assured ID Root   | DigiCert Assured ID Root   | 11/9/2031       | <all></all>         | <none></none>  |         |      |   |
|                                                                                                    | > Untrusted Certificates                     | DigiCert Assured ID Root   | DigiCert Assured ID Root   | 11/9/2031       | Client Authenticati | DigiCert       |         |      |   |
|                                                                                                    | > 🧮 Third-Party Root Certification Authoriti | DigiCert Global Root CA    | DigiCert Global Root CA    | 11/9/2031       | Client Authenticati | DigiCert       |         |      |   |
|                                                                                                    | > 🧮 Trusted People                           | DigiCert Global Root G2    | DigiCert Global Root G2    | 1/15/2038       | Client Authenticati | DigiCert Glol  |         |      |   |
|                                                                                                    | > Client Authentication Issuers              | DigiCert High Assurance    | DigiCert High Assurance    | 11/9/2031       | <all></all>         | <none></none>  |         |      |   |
|                                                                                                    | > Smart Card Trusted Roots                   | DigiCert High Assurance    | DigiCert High Assurance    | 11/9/2031       | Client Authenticati | DigiCert       |         |      |   |
| > (                                                                                                    | Certificates (Local Computer)                | DigiCert Trusted Root G4   | DigiCert Trusted Root G4   | 1/15/2038       | Client Authenticati | DigiCert Tru:  |         |      |   |
|                                                                                                    |                                              | TOT D CA Y2                | DOT DULL CALVO             | 9/30/2021       | Client Authenticati | DST Root CA    |         |      |   |
|                                                                                                    |                                              | 🔤 ftd-ra-ca-common-name    | ftd-ra-ca-common-name      | /16/2029        | <all></all>         | <none></none>  |         |      |   |
|                                                                                                    |                                              | Laronovarsign              | orooanign                  | 3/18/2029       | Client Authenticati | GlobalSign R   |         |      |   |

Bevestig CA

# Verifiëren

## Stap 1. VPN-verbinding starten

Start in Engineer VPN client de Cisco Secure Client-verbinding. U hoeft de gebruikersnaam en het wachtwoord niet in te voeren, de VPN is met succes verbonden.

| S Cisco Secure Client |                                                |   | - |            | ×     |
|-----------------------|------------------------------------------------|---|---|------------|-------|
|                       | - A. 2                                         |   |   | 28         | - p   |
|                       | AnyConnect VPN:<br>Connected to 192.168.1.200. |   |   |            |       |
|                       | 192.168.1.200                                  | × |   | Disconnect |       |
| 00:01:00              |                                                |   |   | IP         | v4    |
|                       |                                                |   |   |            | 44    |
| \$ ①                  |                                                |   |   |            | cisco |

VPN-verbinding starten vanaf engineer-client

Start bij een VPN-client voor beheerprogramma de Cisco Secure-clientverbinding. U hoeft de

gebruikersnaam en het wachtwoord niet in te voeren, de VPN is met succes verbonden.

| Sisco Secur   |                                                                 | $\times$ |            |       |
|---------------|-----------------------------------------------------------------|----------|------------|-------|
|               | AnyConnect VPN:<br>Connected to 192.168.1.200.<br>192.168.1.200 | ~        | Disconnect |       |
| 00:00:38      |                                                                 |          | IP         | v4    |
| <b>\$</b> (1) |                                                                 |          |            | cisco |

VPN-verbinding starten vanaf beheerclient

## Stap 2. Bevestig actieve sessies in VCC

Navigeer naar analyse > Gebruikers > Actieve sessies en controleer de actieve sessie op VPNverificatie.

| Firewall Management Center Overview Analysis / Users / Active Sessions |                            |                                           |                     |                     |              | SECURE                |                     |            |          |
|------------------------------------------------------------------------|----------------------------|-------------------------------------------|---------------------|---------------------|--------------|-----------------------|---------------------|------------|----------|
| Switch to legacy UI                                                    |                            |                                           |                     |                     |              |                       |                     |            |          |
| ▼ Select X Refresh Log Out                                             |                            |                                           |                     |                     |              |                       |                     |            | Log Out  |
| Showing all 2 sessions      ±                                          |                            |                                           |                     |                     |              |                       |                     |            |          |
|                                                                        | Login Time                 | Realm\Username                            | Last Seen           | Authentication Type | Current IP   | Realm                 | <u>Username</u> ↓   | First Name | Last Nar |
|                                                                        | 2024-06-19 11:01:19        | Discovered Identities\vpnManagerClientCN  | 2024-06-19 11:01:19 | VPN Authentication  | 172.16.1.120 | Discovered Identities | vpnManagerClientCN  |            |          |
|                                                                        | 2024-06-19 <b>11:00:35</b> | Discovered Identities\vpnEngineerClientCN | 2024-06-19 11:00:35 | VPN Authentication  | 172.16.1.101 | Discovered Identities | vpnEngineerClientCN |            |          |

Bevestig actieve sessie

## Stap 3. VPN-sessies in FTD CLI bevestigen

Startshow vpn-sessiondb detail anyconnect de opdracht in FTD (Lina) CLI om de VPN-sessies van engineer en manager te bevestigen.

ftd702# show vpn-sessiondb detail anyconnect

Session Type: AnyConnect Detailed

Username : vpnEngineerClientCN Index : 13 Assigned IP : 172.16.1.101 Public IP : 192.168.1.11 Protocol : AnyConnect-Parent SSL-Tunnel DTLS-Tunnel License : AnyConnect Premium Encryption : AnyConnect-Parent: (1)none SSL-Tunnel: (1)AES-GCM-128 DTLS-Tunnel: (1)AES-GCM-256 Hashing : AnyConnect-Parent: (1)none SSL-Tunnel: (1)SHA256 DTLS-Tunnel: (1)SHA384 Bytes Tx : 14782 Bytes Rx : 12714 Pkts Tx : 2 Pkts Rx : 32 Pkts Tx Drop : 0 Pkts Rx Drop : 0 Group Policy : ftd-vpn-engineer-grp Tunnel Group : ftd-vpn-engineer Login Time : 02:00:35 UTC Wed Jun 19 2024 Duration : 0h:00m:55s Inactivity : 0h:00m:00s VLAN Mapping : N/A VLAN : none Audt Sess ID : cb0071820000d00066723bc3 Security Grp : none Tunnel Zone : 0

AnyConnect-Parent Tunnels: 1 SSL-Tunnel Tunnels: 1 DTLS-Tunnel Tunnels: 1

AnyConnect-Parent: Tunnel ID : 13.1 Public IP : 192.168.1.11 Encryption : none Hashing : none TCP Src Port : 50225 TCP Dst Port : 443 Auth Mode : Certificate Idle Time Out: 30 Minutes Idle TO Left : 29 Minutes Client OS : win Client OS ver: 10.0.15063 Client Type : AnyConnect Client Ver : Cisco AnyConnect VPN Agent for Windows 5.1.3.62 Bytes Tx : 7391 Bytes Rx : 0 Pkts Tx : 1 Pkts Rx : 0 Pkts Tx Drop : 0 Pkts Rx Drop : 0

SSL-Tunnel: Tunnel ID : 13.2 Assigned IP : 172.16.1.101 Public IP : 192.168.1.11 Encryption : AES-GCM-128 Hashing : SHA256 Ciphersuite : TLS\_AES\_128\_GCM\_SHA256 Encapsulation: TLSv1.3 TCP Src Port : 50232 TCP Dst Port : 443 Auth Mode : Certificate Idle Time Out: 30 Minutes Idle TO Left : 29 Minutes Client OS : Windows Client Type : SSL VPN Client Client Ver : Cisco AnyConnect VPN Agent for Windows 5.1.3.62 Bytes Tx : 7391 Bytes Rx : 1775 Pkts Tx : 1 Pkts Rx : 2 Pkts Tx Drop : 0 Pkts Rx Drop : 0

DTLS-Tunnel: Tunnel ID : 13.3 Assigned IP : 172.16.1.101 Public IP : 192.168.1.11 Encryption : AES-GCM-256 Hashing : SHA384 Ciphersuite : ECDHE-ECDSA-AES256-GCM-SHA384 Encapsulation: DTLSv1.2 UDP Src Port : 50825 UDP Dst Port : 443 Auth Mode : Certificate Idle Time Out: 30 Minutes Idle TO Left : 29 Minutes Client OS : Windows Client Type : DTLS VPN Client Client Ver : Cisco AnyConnect VPN Agent for Windows 5.1.3.62 Bytes Tx : 0 Bytes Rx : 10939 Pkts Tx : 0 Pkts Rx : 30 Pkts Tx Drop : 0 Pkts Rx Drop : 0 Username : vpnManagerClientCN Index : 14 Assigned IP: 172.16.1.120 Public IP: 192.168.1.21 Protocol : AnyConnect-Parent SSL-Tunnel DTLS-Tunnel License : AnyConnect Premium Encryption : AnyConnect-Parent: (1)none SSL-Tunnel: (1)AES-GCM-128 DTLS-Tunnel: (1)AES-GCM-256 Hashing : AnyConnect-Parent: (1)none SSL-Tunnel: (1)SHA256 DTLS-Tunnel: (1)SHA384 Bytes Tx : 14782 Bytes Rx : 13521 Pkts Tx: 2 Pkts Rx: 57 Pkts Tx Drop: 0 Pkts Rx Drop: 0 Group Policy : ftd-vpn-manager-grp Tunnel Group : ftd-vpn-manager Login Time : 02:01:19 UTC Wed Jun 19 2024 Duration: 0h:00m:11s Inactivity: 0h:00m:00s VLAN Mapping : N/A VLAN : none Audt Sess ID : cb0071820000e00066723bef Security Grp: none Tunnel Zone: 0 AnyConnect-Parent Tunnels: 1 SSL-Tunnel Tunnels: 1 DTLS-Tunnel Tunnels: 1

AnyConnect-Parent: Tunnel ID : 14.1 Public IP : 192.168.1.21 Encryption : none Hashing : none TCP Src Port : 49809 TCP Dst Port : 443 Auth Mode : Certificate Idle Time Out: 30 Minutes Idle TO Left : 29 Minutes Client OS : win Client OS ver: 10.0.15063 Client Type : AnyConnect Client Ver : Cisco AnyConnect VPN Agent for Windows 5.1.3.62 Bytes Tx : 7391 Bytes Rx : 0 Pkts Tx : 1 Pkts Rx : 0 Pkts Tx Drop : 0 Pkts Rx Drop : 0

SSL-Tunnel: Tunnel ID : 14.2 Assigned IP : 172.16.1.120 Public IP : 192.168.1.21 Encryption : AES-GCM-128 Hashing : SHA256 Ciphersuite : TLS\_AES\_128\_GCM\_SHA256 Encapsulation: TLSv1.3 TCP Src Port : 49816 TCP Dst Port : 443 Auth Mode : Certificate Idle Time Out: 30 Minutes Idle TO Left : 29 Minutes Client OS : Windows Client Type : SSL VPN Client Client Ver : Cisco AnyConnect VPN Agent for Windows 5.1.3.62 Bytes Tx : 7391 Bytes Rx : 3848 Pkts Tx : 1 Pkts Rx : 25 Pkts Tx Drop : 0 Pkts Rx Drop : 0

DTLS-Tunnel: Tunnel ID : 14.3 Assigned IP : 172.16.1.120 Public IP : 192.168.1.21 Encryption : AES-GCM-256 Hashing : SHA384 Ciphersuite : ECDHE-ECDSA-AES256-GCM-SHA384 Encapsulation: DTLSv1.2 UDP Src Port : 65501 UDP Dst Port : 443 Auth Mode : Certificate Idle Time Out: 30 Minutes Idle TO Left : 30 Minutes Client OS : Windows Client Type : DTLS VPN Client Client Ver : Cisco AnyConnect VPN Agent for Windows 5.1.3.62 Bytes Tx : 0 Bytes Rx : 9673 Pkts Tx : 0 Pkts Rx : 32 Pkts Tx Drop : 0 Pkts Rx Drop : 0

Problemen oplossen

U kunt informatie over VPN-verificatie verwachten in de debug-syslog van Lina engine en in het DART-bestand op Windows PC.

Dit is een voorbeeld van debug logs in de Lina engine tijdens VPN verbinding van engineer client.

#### <#root>

Jun 19 2024 02:00:35: %FTD-7-717029: Identified client certificate within certificate chain. serial number: 7AF1C78ADCC8F941, subject name: CN=vpr Jun 19 2024 02:00:35: %FTD-6-717022:

#### Certificate was successfully validated

. serial number: 7AF1C78ADCC8F941, subject name:

#### CN=vpnEngineerClientCN

,OU=vpnEngineerClientOU,O=Cisco,L=Tokyo,ST=Tokyo,C=JP. Jun 19 2024 02:00:35: %FTD-7-717038: Tunnel group match found.

#### Tunnel Group: ftd-vpn-engineer

, Peer certificate: serial number: 7AF1C78ADCC8F941, subject name: CN=vpnEngineerClientCN,OU=vpnEnginee Jun 19 2024 02:00:35: %FTD-6-113009: AAA retrieved default group policy (ftd-vpn-engineer-grp) for user Jun 19 2024 02:00:46: %FTD-6-725002: Device completed SSL handshake with client outside:192.168.1.11/50

Dit is een voorbeeld van debug-logbestanden in de Lina-engine tijdens VPN-verbinding van de beheerclient.

#### <#root>

Jun 19 2024 02:01:19: %FTD-7-717029: Identified client certificate within certificate chain. serial number: 1AD1B5EAE28C6D3C, subject name: CN=vp Jun 19 2024 02:01:19: %FTD-6-717022:

#### Certificate was successfully validated

. serial number: 1AD1B5EAE28C6D3C, subject name:

#### CN=vpnManagerClientCN

,OU=vpnManagerClientOU,O=Cisco,L=Tokyo,ST=Tokyo,C=JP. Jun 19 2024 02:01:19: %FTD-7-717038: Tunnel group match found.

#### Tunnel Group: ftd-vpn-manager

, Peer certificate: serial number: 1AD1B5EAE28C6D3C, subject name: CN=vpnManagerClientCN,OU=vpnManagerC Jun 19 2024 02:01:19: %FTD-6-113009: AAA retrieved default group policy (ftd-vpn-manager-grp) for user Jun 19 2024 02:01:25: %FTD-6-725002: Device completed SSL handshake with client outside:192.168.1.21/65 Gerelateerde informatie

AnyConnect-certificaatgebaseerde verificatie voor mobiele toegang configureren

## Over deze vertaling

Cisco heeft dit document vertaald via een combinatie van machine- en menselijke technologie om onze gebruikers wereldwijd ondersteuningscontent te bieden in hun eigen taal. Houd er rekening mee dat zelfs de beste machinevertaling niet net zo nauwkeurig is als die van een professionele vertaler. Cisco Systems, Inc. is niet aansprakelijk voor de nauwkeurigheid van deze vertalingen en raadt aan altijd het oorspronkelijke Engelstalige document (link) te raadplegen.